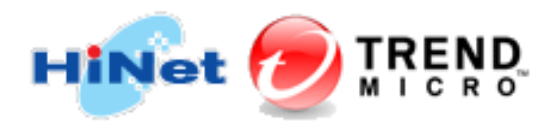

## HiNet PC-cillin 行動安全防護 for Android 安裝流程

## 一、安裝前準備工作

1. 確認行動裝置是否符合最低系統需求,請參閱HiNet PC-cillin防毒防駭系統需求。

2. 若有安裝其它防毒軟體請先移除。

3. 請事先備妥您的用戶號碼(HN)及密碼。

例如:若您的光世代或ADSL連線帳號為12345678@hinet.net,則您的HN為12345678。

## 二、 開始安裝

1. 請連線至HiNet防毒防駭首頁,點選「我要下載」。

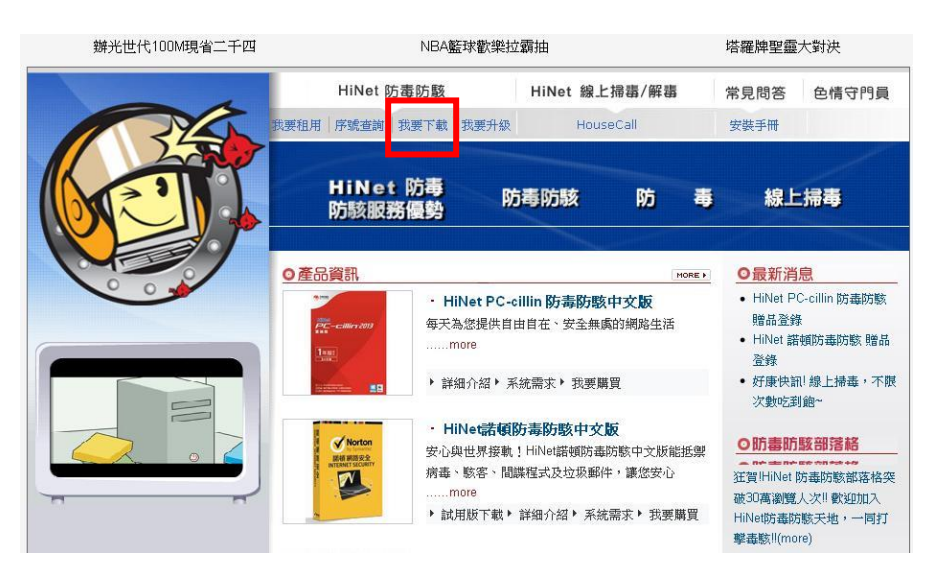

 請輸入您的用戶號碼及用戶密碼進行身分認證,用戶號碼即您的HN。若您忘記了用戶號碼或密碼, 或出現認證不成功的畫面,請洽 HiNet 客服專線:0800-080-412。

| HiNet 防毒防駭                                                            | Products                |  |  |  |  |  |  |
|-----------------------------------------------------------------------|-------------------------|--|--|--|--|--|--|
| 產品介紹   租用                                                             | 退租   序號查詢   我要下載   優惠專案 |  |  |  |  |  |  |
| 🔟 身分認證:                                                               |                         |  |  |  |  |  |  |
|                                                                       | 用戶號碼:                   |  |  |  |  |  |  |
|                                                                       | 用戶密碼:                   |  |  |  |  |  |  |
|                                                                       | <b>雄影</b> 诸侠            |  |  |  |  |  |  |
| 請輸入您的用戶號碼(HN)及密碼。<br>例如:岩馆的ADSL蓮總經號為12345678@hinet.net,則您的HN為12345678 |                         |  |  |  |  |  |  |
| 若您忘了HN硼號及密碼。或出現認識不成功畫面 講治HiNeI客服中心:0800-080412                        |                         |  |  |  |  |  |  |

3. 請點選產品列表中的「HiNet PC-cillin 行動安全防護」進入下載頁面。

| HiNet 防毒防駭 Products                                                                                               |    |  |  |  |  |  |  |
|----------------------------------------------------------------------------------------------------|----|--|--|--|--|--|--|
| 定品介紹   租用   退租   序號查詢   我要下載   我要升級   優惠專案                                                                        |    |  |  |  |  |  |  |
| ◎ 產品列表:                                                                                                    |    |  |  |  |  |  |  |
| 注意事項,請詳細閱讀<br>1. 請注意檔案大小,若您使用撥接連線或較低網路速率將會導致較長的下載時間。<br>2. 在共業院素軟體之前,這些投除你電腦內已供進之院素軟體。                            |    |  |  |  |  |  |  |
| <ol> <li>五天秋的臺秋風之前 副九時時之後面的日天秋之的臺秋風</li> <li>本年繳方案不會自動退租,在租用一年後會自動擠約轉成依「年繳」計費,本公司將不另行通知,年繳計費方式依租用方案而定。</li> </ol> |    |  |  |  |  |  |  |
| 套件相關資訊                                                                                                    |    |  |  |  |  |  |  |
| 産品名稱:<br>起資約價每年1090元。(三機版) <sup>®</sup>                                                                           |    |  |  |  |  |  |  |
| <b>購買時間: こ、、 こ …</b> … 」 、<br><b>産品序號(PIN碼):</b> こ 、 … 、 、 ご … 、 」 〈請記下此產品序號供產品啟動時輸入使用〉                           |    |  |  |  |  |  |  |
| 請點選以下產品名稱立即下載/設定,或稍後可由下載專區頁面重新下載/設定                                                                               |    |  |  |  |  |  |  |
| 產品名稱                                                                                                    | 說明 |  |  |  |  |  |  |
| HiNet PC-cillin防毒防鲸(TIS Pro)2017 (行動裝置安裝版)                                                                        | 說明 |  |  |  |  |  |  |
| HiNet PC-cillin防毒防骸(TIS Pro)2017 (線上自動安裝版)                                                                        | 說明 |  |  |  |  |  |  |
| HiNet PC-cillin防毒防骸(TIS Pro)2017 (線上手動安裝版)                                                                        | 說明 |  |  |  |  |  |  |

4. 您可選擇使用「網址下載」,或透過「掃描 QR Code」方式下載。

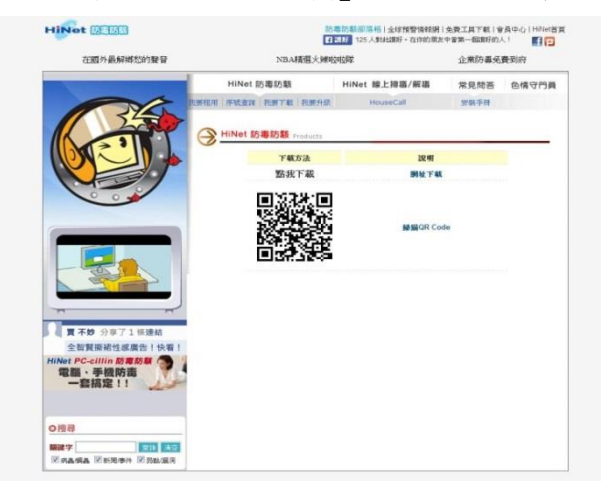

5. 安裝程式下載中。

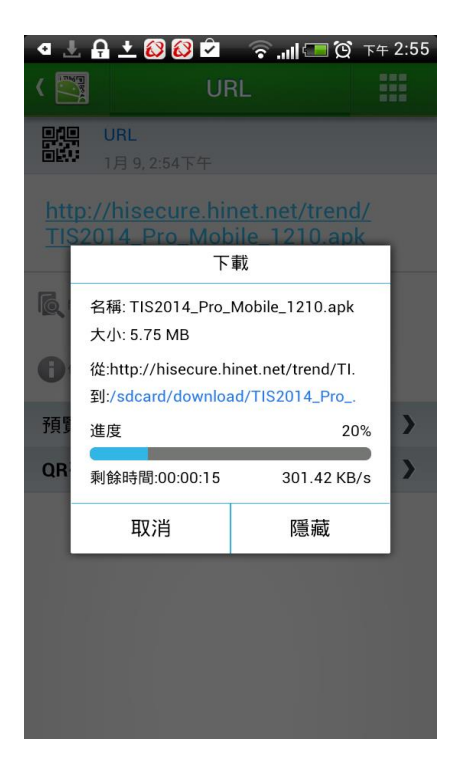

下載完畢後,請至行動裝置的下載項目找到安裝程式,點選安裝程式後會出現 Android 系統預設提示,請點選「設定」並開啟「不明的來源」(\*註1)。

\*註1:安裝完成後您可再度關閉「不明的來源」。

| @ <b>4</b> | 🛦 🗖 🥄 👒 🖹 7                              | 3% 📑 下午10:47                              | ⊕ <b>∢</b> □ °.      | 奈: 🏠 73% 📑 下午10:46 | @ <b>\</b> = \ ?!           | 🎖 73% 🛄 下午10.46 |
|------------|------------------------------------------|-------------------------------------------|----------------------|--------------------|-----------------------------|-----------------|
| 下载         | 項目                                       | F :                                       | 🙆 行動安全隊              | 方護                 | 安全性                         |                 |
|            | TMMS_gradle_release-1<br>下午10:45 16.22MB | .apk<br>dc1.safes                         |                      |                    | 加密                          |                 |
|            | 100000-0110-0                            | 100.00                                    |                      |                    | 加密保護裝置                      |                 |
|            |                                          |                                           | _                    |                    | Smart Lock<br>如要使用,请先設定螢幕鎖定 |                 |
|            | Webster, and the                         |                                           | 安裝遭封鎖。               |                    | 密碼                          |                 |
| ۵          |                                          | 1. C. C. C. C. C. C. C. C. C. C. C. C. C. | 為保障安全,您的<br>裝來路不明的應用 | )手機已設定為不安<br>]程式。  | 顯示密碼                        |                 |
|            |                                          |                                           | 取消                   | 設定                 | 裝置管理                        |                 |
|            |                                          |                                           | 46/13                | UX.C.              | <b>裝置管理員</b><br>查看或激銷裝置管理員  |                 |
| ۵          |                                          |                                           |                      |                    | 不明的來源<br>允許安裝來源不明的應用程式      |                 |
|            |                                          |                                           |                      |                    | 憑證儲存空間                      |                 |
|            |                                          |                                           |                      |                    | 儲存空間類型<br>映晶偏份              |                 |

7. 依照畫面指示點選「下一步」開始安裝,安裝時間將視您的行動裝置硬體規格而有所不同。

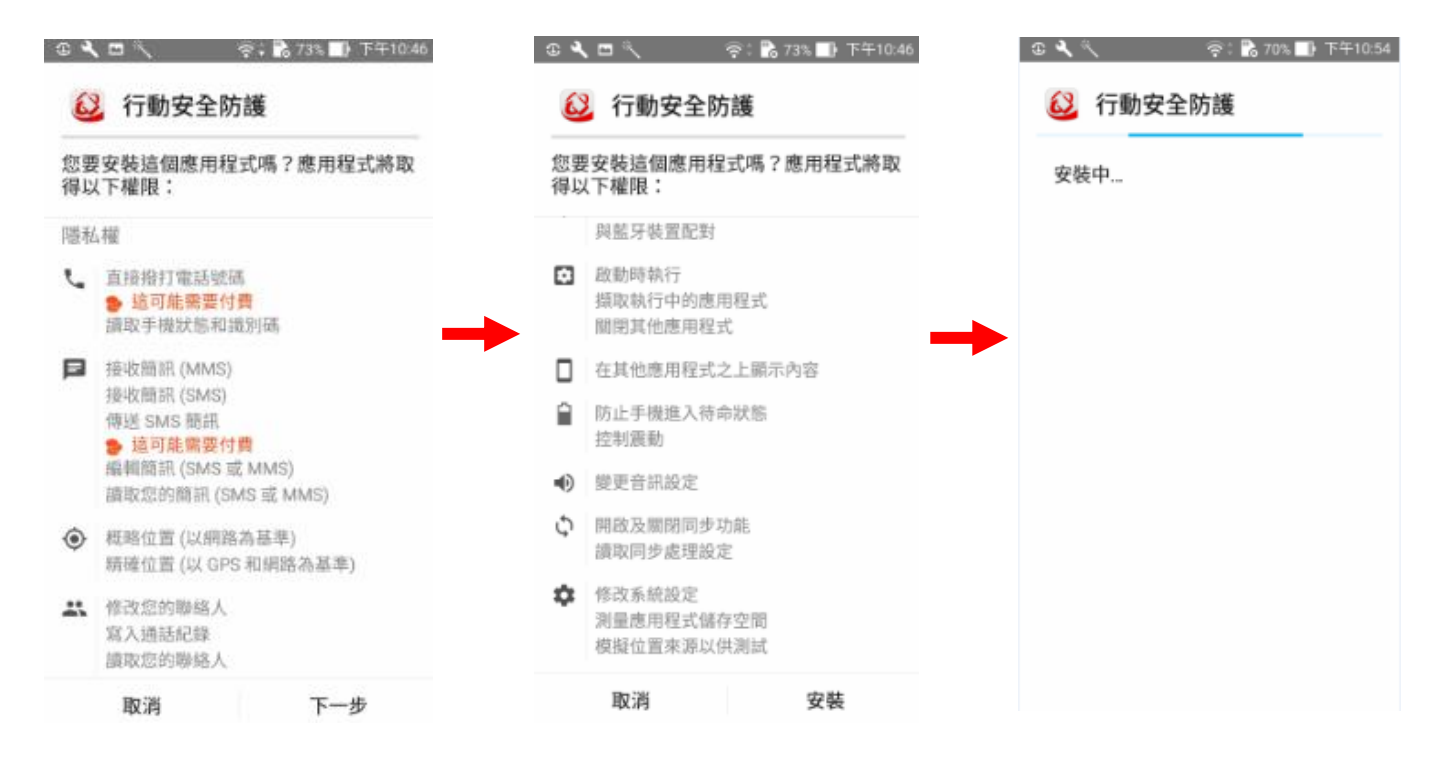

8. 安裝完畢,請開啟 HiNet PC-cillin 行動安裝防護,點選「立即啟動」,輸入您的序號後按下確定。

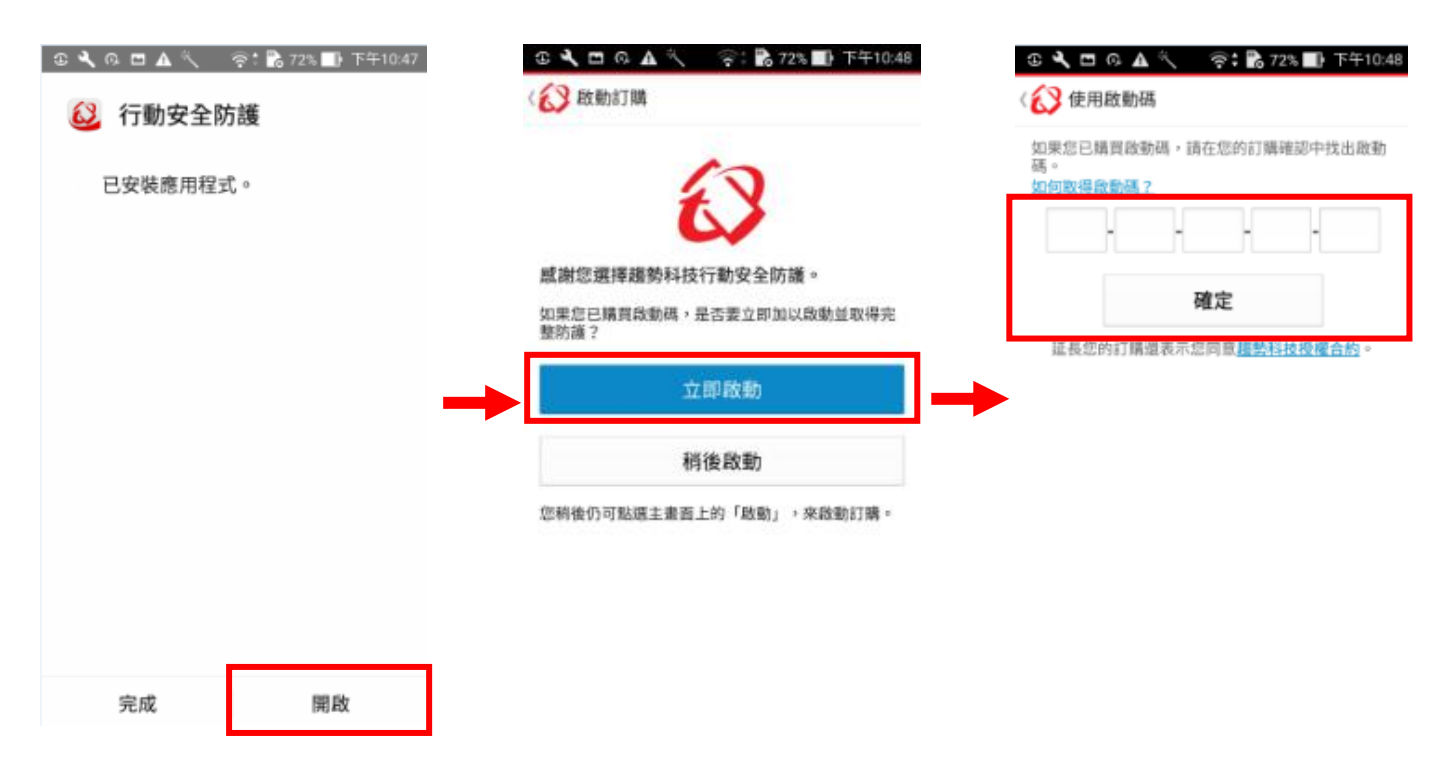

9. 登入您的趨勢科技帳號(\*註2),登入後即完成啟動程序,可以開始使用本產品。

\*註2:若您尚未申請趨勢科技帳號,請點選「建立帳號」申請。

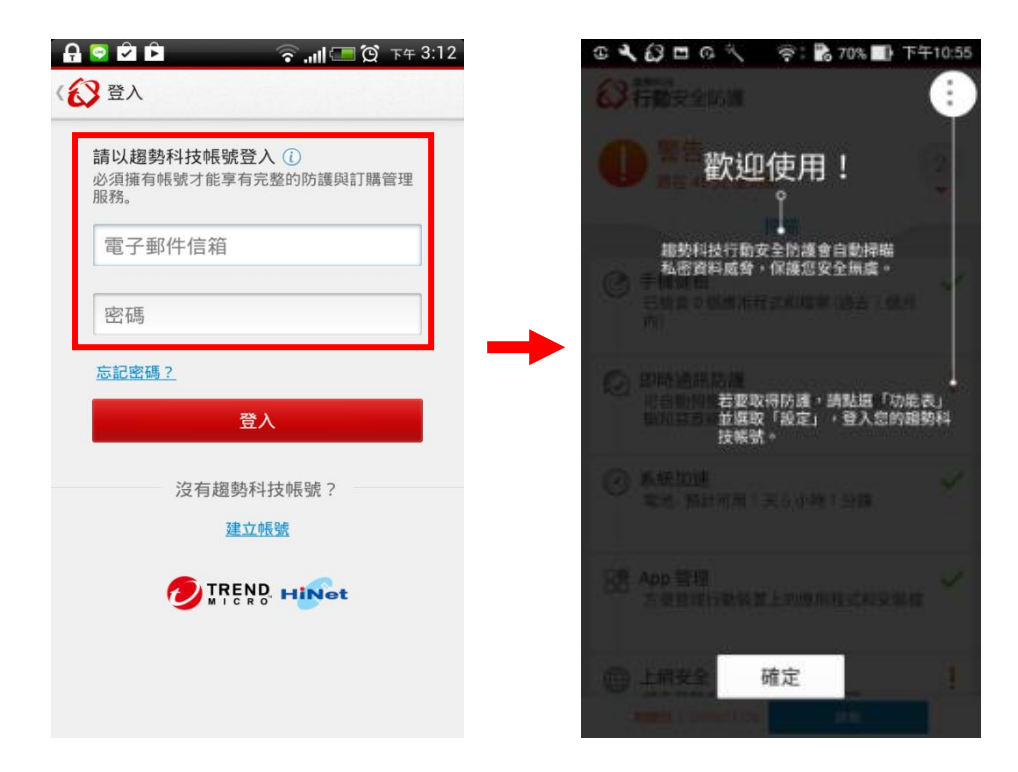

HiNet 全區 24 小時免費服務支援電話:0800-080-412